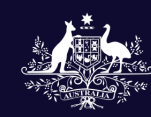

Australian Government Australian Sports <u>Commission</u>

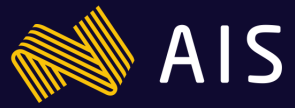

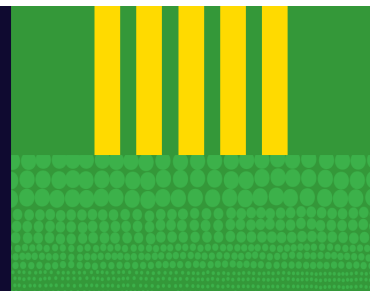

## Sport Connect account registration

| Login or sign up with Sport Connect                                                                                               |  |  |
|----------------------------------------------------------------------------------------------------|--|--|
| <ol> <li>ASC is changing to use Sport Connect for login across its<br/>systems. For more information <u>read here</u>.</li> </ol> |  |  |
| Email                                                                                                    |  |  |
| asched Triggeal con                                                                                                    |  |  |
| Continue                                                                                                    |  |  |
| SPORT<br>CUNNECT                                                                                                    |  |  |
|                                                                                                    |  |  |
|                                                                                                    |  |  |

Select a digital ID associated with to create a Sport Connect account.

Continue with Microsoft

Continue with Google

Continue with Apple

Continue with Digital Identity

Or

Continue with Email

Log in with a different account

SECENCEC

- If you are accessing an ASC platform such as Partner Portal you will need to create a Sport Connect account using the same email you use to access those services to be able to enter.
- 1. Go to the Sport Connect login
- 2. Enter your email address
- 3. Click continue
- 4. If you are new to Sport Connect, select an option to create an account.
  - We recommend selecting the provider associated with your email address. If you aren't sure which identity provider to select please <u>see here</u>.

## Welcome to Sport Connect

Review your details below to complete your account

| Email address                                                                                                    |                                                                              |
|----------------------------------------------------------------------------------------------------|------------------------------------------------------------------------------|
| Name                                                                                                    |                                                                              |
| First name                                                                                                    | Last name                                                                    |
| Contact number (optional)                                                                                                    |                                                                              |
| Enter contact number                                                                                                    |                                                                              |
| Password                                                                                                    |                                                                              |
| Password must be at least 8 char<br>one number, one upper case lette                                                                                                    | acters and must include at least<br>ar and one lower case letter.            |
|                                                                                                    | 0                                                                            |
| Confirm password                                                                                                    | 0                                                                            |
| Agree to our terms of of use<br>By continuing, you confirm that y<br>• <u>Privacy collection notice (open</u><br>we use your information<br>• <u>Terms of Service (opens in new</u> | ou agree to our:<br><u>s in new tab)</u> which explains how<br><u>v tab)</u> |
| Create                                                                                                    | account                                                                      |
| Back                                                                                                    | to login                                                                     |

## Enter authentication code

Open the authentication app on your device to view authentication code and enter it here.

## 6-digit code from authentication app

| <br>      |
|-----------|
| Continue  |
|           |
| ← Go back |

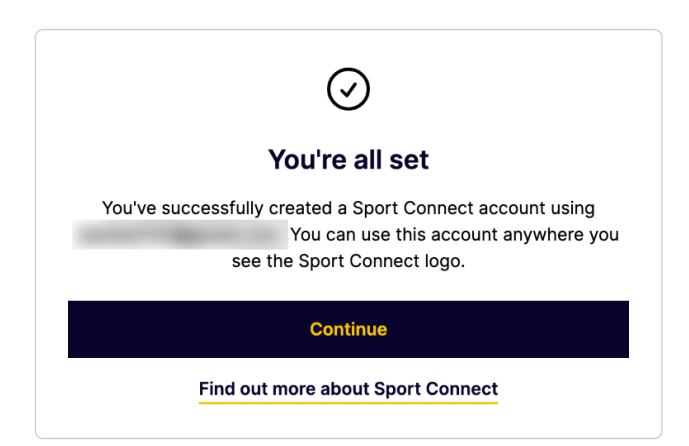

- 5. Fill in your details
- 6. Click **create account**. A verification code will be sent to the email you registered with.

- 7. Enter the verification code you received through your email (don't forget to check your junk email).
- 8. Click 'Verify Code'. If you had taken more than 5 minutes to enter the code, click 'Resend Code' and it will be sent to your email.

9. You've successfully created your Sport Connect account.